Nome: Ian Lima Ferreira

Instruções de instalação e configuração do sistema

- 1. Primeiramente deve ser instalado o servidor wamp em seu computador;
- 2. Abrir o Disco Local C;
- 3. Abrir a pasta "wamp64";
- 4. Abrir a pasta "www";
- 5. Dentro da pasta "www", adicione a pasta do sistema disponibilizada em zip;

(Disco Local C > wamp64 > www > TCC-ian lima)

- 6. Abrir o banco de dados do wamp;
- 7. Importar o sql do sistema para o banco de dados;
- 8. Abrir o arquivo hometcc.php em seu navegador.